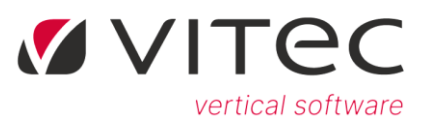

# Tips og tricks- del 2

#### Indhold

| Regnskab rapport med budgettal på                                                  | . 3 |
|------------------------------------------------------------------------------------|-----|
| Forsendelser med/uden mail                                                         | . 4 |
| Rykkerkørsel med forsendelser uden e-mail til beboere -hvert brev gemmes under F11 | . 6 |
| Søgning efter e-mail -flueben i Matrikel                                           | . 7 |
| Hvor kan jeg se hvor meget jeg har bogført i dag?                                  | . 8 |
| Genpart af FI opkrævning via NETS hjemmeside                                       | . 9 |

# Regnskabs rapport med budgettal på

Budgettal kommer når man bestiller rapporten under 9.1.4. eller 9.1.8.5

| 🚹 Vitec§Advokat -                                                        | Regnskaber (Menu: 914 / Mid: ADM)                                                                                                    | • |
|--------------------------------------------------------------------------|----------------------------------------------------------------------------------------------------|---|
| $\odot \bigcirc$                                                         |                                                                                                    |   |
| Regnskaber                                                               |                                                                                                    |   |
| Rapportnavn:                                                             | 5000                                                                                                    |   |
| Firma:                                                                   | 706 - 706                                                                                                    |   |
| Regnskabsår:                                                             | 22                                                                                                    |   |
| Kontogruppe:<br>Kontonummer:<br>Periode:                                 | 0       -       999         0       -       9999999         00       -       12                                                                                                    |   |
| Gruppetal:<br>Opstilling:<br>Sammendrag:<br>Med budget:<br>Overskrifter: | 1       Opstilles efter gruppetal 1         5       Ult., Sidste år, Budg., Afvig.         N       Nej, udskrives i fuld form         N       Nej, budgettal medtages ikke         J       Ja, std. overskrifter medtages |   |
|                                                                          |                                                                                                    |   |

|      |      | RESULTATOPGØRELSE       |               |            |            |       |      |
|------|------|-------------------------|---------------|------------|------------|-------|------|
|      |      | INDTÆGTER               |               |            |            |       |      |
| 1010 | 2801 | Leje kældre             | -148.761,96   | -204.104   | -206.000   | -27   | -28  |
| 1011 | 2801 | Leje barnevognsrum      | -13.400,00    | -16.575    | -16.000    | -19   | -16  |
| 1012 | 2801 | KÓNTO BENYTTES IKKE     | 0,00          | 11.259     |            | -100  | 0    |
| 1013 | 2801 | Indtægt el              | -741,66       | -2.989     | -5.500     | -75   | -87  |
| 1020 | 2801 | Fællesudgifter overført | 0,00          | 0          | -300.000   | 0     | -100 |
| 1025 | 2801 | Fællesudgifter          | -2.509.493,58 | -3.277.840 | -3.345.000 | -23   | -25  |
| 1026 | 2801 | Indbetaling Hoveddøre   | -200.000,00   | -10.000    | -225.000   | 1.900 | -11  |
|      |      | INDTÆGTER I ALT         | -2.872.397,20 | -3.500.248 | -4.097.500 | -18   | -30  |
|      |      |                         |               |            |            |       |      |
|      |      |                         |               |            |            |       |      |

### Forsendelser med/uden mail

Funktionen NEJ til *forsendelser* under 5.8.8 betyder at det flettete dokument gemmes under den enkelte beboers mappe ved hjælp af at trykke på **F11 tast**.

| Titec§Ejendom - Brev | 🎦 Vitec\$Ejendom - Brevfletning via Word (Menu: 588 / Mid: VG) |    |   |  |   |  |  |  |   |   |
|----------------------|----------------------------------------------------------------|----|---|--|---|--|--|--|---|---|
| $\odot$              |                                                                |    | • |  |   |  |  |  | @ | 0 |
| Brevfletning via Wo  | ord                                                            |    |   |  |   |  |  |  |   |   |
| BREVBESTILLING[      | 1]                                                             |    |   |  |   |  |  |  |   |   |
|                      | Forsendels                                                     |    |   |  |   |  |  |  |   |   |
| Dokumentna∨n:        | bebbre∨                                                        |    |   |  | ] |  |  |  |   |   |
| Beskrivelse:         | brev_til_beboe                                                 | er |   |  |   |  |  |  |   |   |
| Admin 1-2-3:         |                                                                |    |   |  | E |  |  |  |   |   |
| Ejendom:             | 50                                                             |    |   |  |   |  |  |  |   |   |

**Nej (blank)**, betyder, at brevfletning udføres således, at bestillingen fremkommer på skærmen som **et langt Word dokument** indeholdende alle de flettede breve. Dokumentet med alle brevene gemmes som Word dokument under mappen med dine initialer (eks: O:\Ejendomme\ADM\20230915-105937-brev\_til\_beboer.docx).

Bemærk hos nogle kunder primært advokater kan systemet være sat op til at gemme under O:\**Klienter**\ADM\20230915-105937-brev\_til\_beboer.docx.

<u>JA</u> (flueben sat) til *forsendelse* betyder, at brevene flettes et ad gangen og dokumentet gemmes som PDF-dokument i den enkelte beboers mappe. (Eks: O:\Ejendomme\0001-0001-01\beb.pdf). Bemærk du kan ikke rette i brevene der er bestilt.

JA til <u>E-mail vedhæftet PDF</u> betyder at alle beboere med e-mail får sendt det flettet brev. Svar du NEJ udskrives de flettede breve til din default printer.

| 🚹 Vitec§Ejendom - Forsendelse                                          |                                                                    | ×                   |
|------------------------------------------------------------------------|--------------------------------------------------------------------|---------------------|
| Dokument<br>bebbrev                                                    | Beskrivelse<br>brev til beboer                                     | Kørsel ID           |
| Evt. andet dokument                                                    | Beskrivelse                                                        | <br>                |
| <ul> <li>E-mail vedhæftet PDF</li> <li>Print og gem som PDF</li> </ul> | Beboer 2<br>▼ Fjern beboer-2<br>□ Fjern beboer-2 ved samme adresse | Email Print Lejemål |
| Alternativ Email                                                       |                                                                    |                     |

Eksempel hvor e-mail fremsendes og print på de beboere der ikke har e-mail:

JA til <u>Print og gem som PDF</u> alle beboer som ikke har e-mail udskrives til print dog vil alle beboeres breve vil blive udskrevet til print hvis du har svaret NEJ til e-mail.

#### Eksempel på alle udskrives til print:

| 💾 Vitec§Ejendom - Forsendelse                                          |                                                                    | ×                   |
|------------------------------------------------------------------------|--------------------------------------------------------------------|---------------------|
| Dokument<br>bebbre∨                                                    | Beskrivelse<br>bre∨ til beboer                                     | Kørsel ID           |
| Evt. andet dokument                                                    | Beskrivelse                                                        | <u>O</u> versigt    |
| <ul> <li>E-mail vedhæftet PDF</li> <li>Print og gem som PDF</li> </ul> | Beboer 2<br>☞ Fjern beboer-2<br>□ Fjern beboer-2 ved samme adresse | Email Print Lejemål |

# Rykkerkørsel med forsendelser uden e-mail til beboere - hvert brev gemmes under F11

Du vil gerne køre rykkekørsel hvor den gemme hvert brev under den enkelte beboermappe (F11) uden at den <u>fremsender e-mail</u>

Følgende skærmbilleder skal udfyldes således: 5.5.3.4-1

| 🚹 Vitec§Ejendom - Rykkerbreve (M | <mark>nu: 5534 / M</mark> id: VG)               |               |
|----------------------------------|-------------------------------------------------|---------------|
| $\odot$ $\odot$ $\Box$           |                                                 | Ż             |
| Rykkerbreve                      |                                                 |               |
| RYKKER [1] Rykker [2] Ryk        | ker [3] Nulstil rykker [4] Ret ryk.indb.dato[5] |               |
| C Simula                         | ing                                             |               |
|                                  |                                                 |               |
|                                  |                                                 |               |
| Dokumentnavn: ryk1               |                                                 |               |
| Beskrivelse: Rykker1             |                                                 |               |
| Bykker-dato: 15.09.20            | 23                                              |               |
| VitecsEjendom - Forsendelse      |                                                 | ×             |
|                                  |                                                 | 1/ UD         |
| ryk1                             | Beskrivelse<br>Rykker1                          | Kørsel ID     |
| Evt. andet dokument              | Beskrivelse                                     | Antal leiemål |
|                                  |                                                 | 9             |
| Forsendelsesmetode, prioriteret  | Heraf beboer-2 Ens adr                          |               |
| . Prioritet, via mail vedhæftet  | PDF 1                                           | 1 9           |
| 2. Prioritet, via eBoks som PDF  |                                                 | 0 0           |
| . Prioritet, som Print og gemt s | om PDF                                          |               |
| 🗆 Undertryk beboer-2 ema         | ils/breve 🗖 Undertryk beboer-2 ved ens adresse  | 10            |
| Alternativ Email                 |                                                 |               |
| Email empe                       |                                                 |               |
|                                  |                                                 |               |
| <b></b>                          |                                                 |               |

## Søgning efter e-mail - flueben i Matrikel

#### Søgning efter e-mailadresse F4 og flueben i Matrikel

Hvis vi kan ikke husk hele mailadressen, kan vi udfylde under begreb første del af mailnavnet. Hvis der er flere "marianne" kommer alle beboere kaldt Marianne og med SØG videre indtaste vi @ og første bogstaver, ellers med pil ned kan vi navigere ned af siden til den rigtige mail vi er interesseret at finde.

| Vitec§Ejendom - Søgning               |     |                                                                      |                                                                                                 |               |
|---------------------------------------|-----|----------------------------------------------------------------------|-------------------------------------------------------------------------------------------------|---------------|
| Begreb<br>marianne<br>Søg videre Nuls | til | □ Navne<br>□ Adresser<br>☑ Matrikel/Sogn o.a.<br>□ Bilag/Posteringer | Arkiv<br>Nej, ikke arkiv-oplysninger<br>O Ja, også arkiv-oplysninger<br>O Kun arkiv-oplysninger |               |
| Niveau (1) Antal ( 28)                |     |                                                                      |                                                                                                 | _             |
| Reference Da                          | ta  |                                                                      |                                                                                                 |               |
| BEB-0003-0443-03                      |     |                                                                      |                                                                                                 |               |
| BEB-0003-0625-04                      |     |                                                                      |                                                                                                 |               |
| BEB-0004-0021-04                      |     |                                                                      |                                                                                                 |               |
| BEB-0007-0765-01                      |     |                                                                      |                                                                                                 |               |
| BEB-0010-0020-02                      |     |                                                                      |                                                                                                 |               |
| BEB-0020-3747-01                      |     |                                                                      |                                                                                                 | 1             |
| BEB-0032-0037-02                      |     |                                                                      |                                                                                                 | '             |
| BEB-0034-0042-02                      |     |                                                                      |                                                                                                 |               |
| BEB-0035-0013-02                      |     |                                                                      |                                                                                                 | -             |
| BEB-0036-0019-02                      |     |                                                                      |                                                                                                 |               |
|                                       |     |                                                                      | V Lu                                                                                            | uk efter valg |
| Marianne Bielefeldt, Lars Bielefe     | ldt |                                                                      |                                                                                                 |               |
| mariannebielefeldt@hotmail.cor        | n l |                                                                      |                                                                                                 |               |
|                                       |     |                                                                      |                                                                                                 |               |

| 🚹 Vitec§Ejendom - Søgning             |         |                                                                                   |                                                                                                   | ×            |
|---------------------------------------|---------|-----------------------------------------------------------------------------------|---------------------------------------------------------------------------------------------------|--------------|
| Begreb<br>@oel<br>Søg videre          | Nulstil | ☐ Navne<br>☐ Adresser<br><mark>☑ Matrikel/Sogn o.a.</mark><br>☐ Bilag/Posteringer | Arkiv<br>O Nej, ikke arkiv-oplysninger<br>O Ja, også arkiv-oplysninger<br>O Kun arkiv-oplysninger |              |
| Niveau (5) Antal (1)<br>Reference     | Data    |                                                                                   |                                                                                                   |              |
| BEB-0050-0001-01                      |         |                                                                                   |                                                                                                   | *<br>*<br>*  |
| Marianne Ølbye<br>marianne@oelbye.com |         |                                                                                   | Lu                                                                                                | k efter valg |

# Hvor kan jeg se hvor meget jeg har bogført i dag?

Under Printarkiv 9.4.7 højreklik på en linje og vælg Programorden og indtast FIN210, der står for bogføring af en kladde.

| ВК | 22.08.2023 | 12:38:38 | FIN210 | Bogføringsjournal | 2 | 10 |   |
|----|------------|----------|--------|-------------------|---|----|---|
| ВК | 22.08.2023 | 13:35:34 | FIN210 | Bogføringsjournal | 2 | 1  | Ŧ |
| ВК | 23.08.2023 | 09:48:07 | FIN210 | Bogføringsjournal | 2 | 5  |   |
| ВК | 23.08.2023 | 11:37:21 | FIN210 | Bogføringsjournal | 2 | 9  |   |
| вк | 23.08.2023 | 12:32:50 | FIN210 | Bogføringsjournal | 2 | 1  |   |
| вк | 23.08.2023 | 12:38:14 | FIN210 | Bogføringsjournal | 2 | 1  |   |
| вк | 23.08.2023 | 12:42:20 | FIN210 | Bogføringsjournal | 2 | 1  |   |
| ВК | 24.08.2023 | 09:20:46 | FIN210 | Bogføringsjournal | 2 | 8  |   |
| ВК | 24.08.2023 | 09:23:56 | FIN210 | Bogføringsjournal | 2 | 1  | • |
| ВК | 24.08.2023 | 09:28:15 | FIN210 | Bogføringsjournal | 2 | 1  |   |
|    |            |          |        |                   |   |    |   |

## Genpart af FI opkrævning via NETS hjemmeside

Log ind på portal.nets.no med medarbejdersignatur :

|                                            | A U Hjem 7 Handlinger 🐨 Vis 🔨 Kommuniker * Lig- Hier & ekstra |
|--------------------------------------------|---------------------------------------------------------------|
| ← → C   portal.nets.no/auth/trustident/log | gin.action?idprovider=nemId&regNr=BS-CREDITOR-PORTAL          |
|                                            | KUNDEPORTAL                                                   |
|                                            |                                                               |
|                                            | Log in                                                        |
|                                            | Select electronic ID                                          |
|                                            | NEM ID NemID with code card                                   |
|                                            | NEM ID NemID as code file                                     |
|                                            |                                                               |
|                                            |                                                               |
|                                            |                                                               |
|                                            |                                                               |
|                                            |                                                               |

Under søgekriterie indtast kunder nummer fra Vitec på beboer side fane 3:

| Email 1, Email 2                    |                   |               |
|-------------------------------------|-------------------|---------------|
| Reference                           |                   |               |
| Cpr/Cvr                             | Bankkonto<br>0 0  | PBS-aftalenr. |
| PBS-nr.                             | Deb.grpnr.<br>712 | Kundenr.      |
| Betalerid FI-kort<br>+71<5000071210 | 003016 + 8968     | 3629<         |
|                                     |                   |               |

|                                                                                                    | ORTAL                                          | talinger Kunder Oplysningsliste                                                                                       | er Fektura Administrator                                                                                                    |                                                                                                    |                                                                                                    |                                 |
|----------------------------------------------------------------------------------------------------|------------------------------------------------|----------------------------------------------------------------------------------------------------|----------------------------------------------------------------------------------------------------|----------------------------------------------------------------------------------------------------|----------------------------------------------------------------------------------------------------|---------------------------------|
| Betalinger                                                                                                    |                                                | Søgeresultater                                                                                                    |                                                                                                    |                                                                                                    |                                                                                                    |                                 |
| øgekriterier                                                                                                    |                                                |                                                                                                    |                                                                                                    |                                                                                                    |                                                                                                    |                                 |
|                                                                                                    | <b>1</b>                                       | () Se hvordan din kunde er blevet og<br>mail.                                                                         | pkrævet – via Betalingsservice eller indbet                                                                                                    | alingskort. Under "Vis detaljer" finder du opi                                                                                              | krævningen, som du kan sende til din kun                                                                             | nde i en                        |
| -02-202                                                                                                    | Ø                                              | Der kan maksimalt søges i intervaller p<br>Kundereference kan dog udelades for<br>Bemærk, at der kun gemmes data op t | på 13 måneder. Generelt skal enten <b>kunde</b><br>r en søgeperiode mindre end 31 dage, hvis o<br>til 72 måneder i henhold til bogføringslover | nummer , OCR eller Betalingsservice aftale<br>du søger på betalingsstatus – Afvist , Tilbag<br>n. Bemærk også, at betalingsstatus fra før 1 | nummer angives som kundereference fo<br>peført , Afmeldt eller Stoppet .<br>1/10-2014 ikke kendes, men alle står som | or at søg<br>n værend           |
|                                                                                                    |                                                | Betalt.                                                                                                    |                                                                                                    |                                                                                                    |                                                                                                    |                                 |
| -03-2022                                                                                                    | ۲                                              |                                                                                                    |                                                                                                    |                                                                                                    |                                                                                                    |                                 |
| sho yne overpryfer 13 maneger.                                                                                   |                                                |                                                                                                    |                                                                                                    |                                                                                                    |                                                                                                    |                                 |
| ndenummer                                                                                                    |                                                |                                                                                                    |                                                                                                    |                                                                                                    |                                                                                                    |                                 |
|                                                                                                    |                                                |                                                                                                    |                                                                                                    |                                                                                                    |                                                                                                    |                                 |
|                                                                                                    |                                                |                                                                                                    |                                                                                                    |                                                                                                    |                                                                                                    |                                 |
| CR                                                                                                    |                                                |                                                                                                    |                                                                                                    |                                                                                                    |                                                                                                    |                                 |
| CR                                                                                                    |                                                |                                                                                                    |                                                                                                    |                                                                                                    |                                                                                                    |                                 |
| CR<br>etalingsservice aftalenumm                                                                                 | ier                                            |                                                                                                    |                                                                                                    |                                                                                                    |                                                                                                    |                                 |
| CR<br>etalingsservice aftalenumm                                                                                 | ier                                            |                                                                                                    |                                                                                                    |                                                                                                    |                                                                                                    |                                 |
| CR<br>etalingsservice aftalenumm<br>UID/Transattions-ID                                                          | ner                                            |                                                                                                    |                                                                                                    |                                                                                                    |                                                                                                    |                                 |
| CR<br>etalingsservice aftalenumm<br>UID/Transattions-ID<br>Text Graphical user interface, tex                    | t, application, email                          |                                                                                                    |                                                                                                    |                                                                                                    |                                                                                                    |                                 |
| CR<br>etalingsservice aftalenumm<br>UID/Transaktions-ID<br>Text Graphical user interface, tex                    | t, application, enail                          |                                                                                                    |                                                                                                    |                                                                                                    |                                                                                                    |                                 |
| CR<br>etalingsservice aftalenumm<br>UID/Transattions-ID<br>Text: Graphical user interface, tex                   | t, application, email                          |                                                                                                    |                                                                                                    |                                                                                                    |                                                                                                    |                                 |
| ICR<br>letalingsservice aftalenumm<br>UID/Transaktions-ID<br>Text Graphical user interface, tex                  | t. application, ensa                           |                                                                                                    |                                                                                                    |                                                                                                    |                                                                                                    |                                 |
| DCR<br>letalingsservice aftalenumm<br>UID/Transaktions-ID<br>Text Graphical user interface, tex                  | ter                                            |                                                                                                    |                                                                                                    |                                                                                                    |                                                                                                    |                                 |
| CR<br>etalingsservice aftalenumm<br>UID/Transaktions-ID<br>Text: Graphical user interface, tex                   | ter                                            |                                                                                                    |                                                                                                    | BI                                                                                                    | <b>ETALINGS</b> SERV                                                                                                 | ICE                             |
| CR<br>etalingsservice aftalenumm<br>JID/Trensattions-ID<br>Text: Graphical user interface, tex<br>47000<br>0 FRM | ter<br>t, application, email                   |                                                                                                    |                                                                                                    | BI                                                                                                    | <b>ETALINGS</b> SERV                                                                                                 | ICE                             |
| CR<br>etalingsservice aftalenumm<br>UID/Transattions-ID<br>Text Graphical user interface, tex                    | ter<br>t, application, email<br>NESTVED<br>ARK |                                                                                                    |                                                                                                    | <b>B</b>                                                                                                    | <b>ETALINGS</b> SERV                                                                                                 | ICE                             |
| CR<br>etalingsservice aftalenumm<br>UID/Transattions-ID<br>Text Graphical user interface, tex<br>4700<br>DENM    | t application email                            |                                                                                                    |                                                                                                    | <b>B</b>                                                                                                    | <b>ETALINGS</b> SERV                                                                                                 | <i>IICE</i>                     |
| CR<br>etalingsservice aftalenumm<br>UID/Transaktions-IO<br>Text Graphical user interface, tex<br>4700<br>DENM    | t application email                            |                                                                                                    |                                                                                                    | BI                                                                                                    | <b>ETALINGS</b> SERVI                                                                                                | 'ICE                            |
| CR<br>etalingsservice aftalenumm<br>UID/Transaktions-IO<br>Text Graphical user interface, tex<br>4700<br>DENM    | t application email                            |                                                                                                    |                                                                                                    | BI<br>REFERENCENUMME                                                                                                    | ETALINGSSERV<br>R: 00000010500                                                                                       | 11CE                            |
| CR<br>etalingsservice aftalenumm<br>UID/Transattions-IO<br>Text Graphical user interface, tex<br>4700<br>DENM    | t application email                            |                                                                                                    |                                                                                                    | REFERENCENUMME<br>UDSKREVET DEN                                                                                                    | ETALINGSSERV<br>R: 00000010500<br>: 20.04                                                                            | //CE                            |
| CR<br>etalingsservice aftalenumm<br>JID/Transaktions-ID<br>fext Graphical user interface, tex<br>(4700<br>DENM   |                                                |                                                                                                    |                                                                                                    | REFERENCENUMME<br>UDSKREVET DEN<br>BETALINGSDATO                                                                                            | ETALINGSSERV<br>R: 00000010500<br>2 20.04<br>3 03.05                                                                 | //CE<br>00203<br>.2021<br>.2021 |

HUSLEJE A/C VARME REST DEPOSITUM A CONTO TOTAL: CVR: 41505885 FAKTURANUMMER: 57 FAKTURANATO: 01.05.2021

4.850,00 600,00 1.000,00 6.450,00

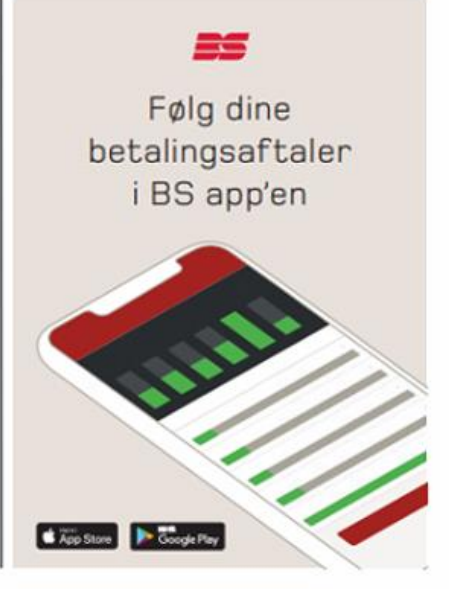